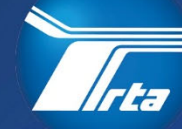

Regional Transportation Authority

# Supplier Portal Register as a Supplier

175 W. Jackson Blvd, Suite 1650 Chicago, IL 60604

(312) 913-3200 RTAChicago.org

## **Table of Contents**

| Topic Objectives                                       | .3 |
|--------------------------------------------------------|----|
| Supplier Portal Management                             | .4 |
| Using the Supplier Portal: Navigation and Registration | .4 |

Note: Contents may change without notice.

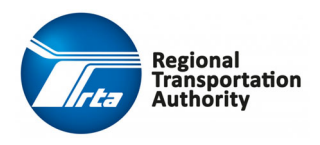

Supplier Portal Guide Register as A Supplier Procurement & Contracting

## **Topic Objectives**

After completing this course, you should be familiar with the following process:

• Register a Customer as a Supplier

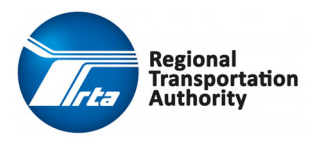

Supplier Portal Guide Register as A Supplier Procurement & Contracting

### **Supplier Portal Management**

#### Using the Supplier Portal: Navigation and Registration

The Supplier Portal allows suppliers to access the RTA's Procurement system through a browser.

Suppliers can register themselves as a supplier, respond to events, update their supplier information, negotiate terms, maintain subcontractors, and look up information relating to their contracts.

#### Step-By-Step Procedure: Register as a Supplier in the Supplier Portal

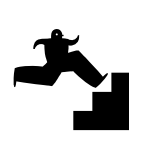

- 1. Click the **Supplier Portal** link to access the system.
- 2. From the **Supplier Portal** landing page, click the **Supplier** icon in the upper right corner of the screen and then select **Register** from the drop-down list. You may also select **Register As A Supplier** from the **More** drop-down list in the menu bar.
- 3. Review the Terms and Conditions and select the **checkbox** to accept.
- 4. Click the **Next** button.
- 5. In the **Become A Supplier Create an Account** section, complete the required fields:

| Field            | Value                             |
|------------------|-----------------------------------|
| User Name        | Enter the user name.              |
|                  | Note: Username is case sensitive. |
| Password         | Enter the password.               |
| Confirm Password | Reenter the password to be used.  |

6. In the Enter Information About Yourself section, complete the required fields:

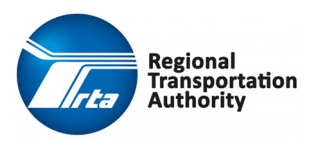

| Field         | Value                                                        |
|---------------|--------------------------------------------------------------|
| First Name    | Enter your first name.                                       |
| Last Name     | Enter your last name.                                        |
| Phone Number  | Enter the 10 digit phone number to be used.                  |
| Email Address | Enter the email address to be used to receive notifications. |

- 7. Click the **Next** button.
- 8. In the **Company Information** section, complete the required fields:

| Field              | Value                                                  |
|--------------------|--------------------------------------------------------|
| Company Name       | Enter the company name.                                |
| Doing Business As  | Enter the doing business as information if applicable. |
| Dun and Bradstreet | Enter the company Dun and Bradstreet number.           |
| Business Type      | Select the business type from the drop-down list.      |
| Tax ID Type        | Select the tax id type from the drop-down list.        |
| Tax ID             | Enter the company tax id number.                       |
| Website            | Enter the company website as www. Format.              |

**Note:** VAT Registration Country and VAT Registration Number are for non-U.S.A. based countries. Please leave blank if you do not have a VAT number.

9. In the Address Information section, complete the required fields:

| Field                | Value                                                                                                    |
|----------------------|----------------------------------------------------------------------------------------------------|
| Country              | Select the country from the drop-down list.                                                                                |
| Street Address       | Enter the street address.                                                                                                  |
| City                 | Enter the city.                                                                                                    |
| State/Province       | Select the state/province from the drop-down list.                                                                         |
| Post Code            | Enter the post code.                                                                                                    |
| Remit to Information | Click the checkbox if the remit to address is the same as the mailing address. If not, completed the remit to information. |

**10.** Click the **Next** button.

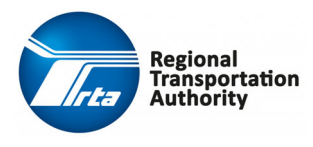

**Note**: For security purposes, please do not submit banking information. Banking information will be requested by the RTA Procurement and Contracting at time of award.

- **11.** You will skip the **Bank Information** screen as you should not submit any banking information until requested by the RTA Procurement and Contracting.
- **12.** Click the **Next** button.
- **13.** On the **Diversity Codes** screen, click the **Create** button and complete the required fields:

**Note:** Registration on RTA Chicago's Supplier Portal requires selecting a diversity code, gender, and/or ethnicity as part of supplier registration.

| Field           | Value                                                               |
|-----------------|---------------------------------------------------------------------|
| Diversity Code  | Select the diversity, gender, or ethnicity from the drop-down list. |
| Effective Date  | Enter the effective date.                                           |
| Expiration Date | Enter the expiration date                                           |
| Attachment      | Select a file to attach.                                            |

14. Click the **OK** button.

**Note**: Repeat steps #13 – 14 for as many codes that apply to your organization.

- **15.** Click the **Next** button.
- **16.** On the **Questions** screen; answer any and all question(s) listed and attach document(s) as required.
- 17. Click the **Next** button.
- 18. Click the Select Commodity Codes button.
- **19**. Select the appropriate **Commodity Code(s)**.

**Note:** Registration on RTA Chicago's Supplier Portal requires selecting one or more commodity code(s) relevant to your business.

- 20. Click the Attach to Contact button.
- 21. Click the **Close** button.

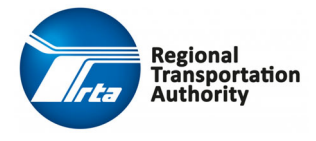

- 22. Click the **Next** button.
- **23.** On the **Certifications** screen, click the **Create** button and complete the required fields:

**Note:** Registration on RTA Chicago's Supplier Portal requires selecting certification(s) as a part of supplier registration.

| Field              | Value                                                                                                 |
|--------------------|----------------------------------------------------------------------------------------------------|
| Contact            | Select the contact.                                                                                   |
| Commodity Code     | <b>IF</b> certification is for a commodity code, then select the commodity code. If not, leave blank. |
| Certification Code | Select the certification you would like to register from the drop-down list.                          |
| Effective Date     | Enter the effective date.                                                                             |
| Expiration Date    | Enter the expiration date                                                                             |
| Attachment         | Select the file to attach.                                                                            |

24. Click the **OK** button.

**Note**: Repeat steps #23 – 24 for as many certifications that apply to your organization.

- 25. Click the Next button.
- **26.** On the **Proxy Notifications** screen, click the **Create** button and complete the required fields:

| Field                | Value                                     |
|----------------------|-------------------------------------------|
| First Name           | Enter the first name of proxy             |
| Last Name            | Enter the last name of proxy.             |
| Email Address        | Enter the email address of proxy.         |
| Receive Notification | Select Yes or No from the drop-down list. |

- 27. Click the **Next** button.
- **28.** On the **Status** screen, the Supplier Number is assigned and a message of Registration Status: Complete displays.

**Note:** The next (3) steps will allow you to finalize your account and enable the reset password feature.

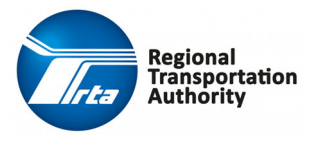

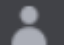

٠

- **29.** To log off the supplier portal, click the **second** icon in the upper right corner of the screen and then select **Sign out** from the drop-down list.
- **30.** From the **Supplier Portal** landing page, click the **Supplier** icon in the upper right corner of the screen and then select **Sign in** from the drop-down list. Enter your **User Name** and **Password** to sign in.
- **31.** Please answer the security question that appears. Then hit the Tab button on your keyboard, then finally click the **Save** button.

#### **Expected Results:**

You have successfully completed the supplier registration and a supplier number has been assigned.

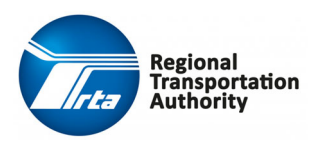